1. 登入系統後(帳號為學號,密碼為身分證後六碼),點選「TOEIC 模擬測驗」

| <b>(</b> | asy test 📎 開南                             | 大學 1 30人         |                                         | FB粉絲團 🕑 字彙              | 檢定 💊 學習資源 🐝 系統管理 🖂 信箱                                                                                                    |
|----------|-------------------------------------------|------------------|-----------------------------------------|-------------------------|----------------------------------------------------------------------------------------------------|
| F        | I News                                    |                  |                                         | 開南大學<br>KAMAN UNNERSITY | <ul> <li>         ・</li> <li>         ・</li></ul> |
|          | 2016/12/2 OELM語言學習書                       |                  | Anna Anna Anna Anna Anna Anna Anna Anna | tan tanan Hite a        |                                                                                                    |
|          | 2016/12/2 Easy test線上學習測驗平台已經建置完成,歡迎踴躍使用。 |                  |                                         |                         | 開南大學日本交流<br>台灣第一                                                                                                    |
|          | TOEIC模擬測驗                                 | TOEIC Bridge模擬測驗 | 快速選單 ❤<br>iBT托福模擬測驗                     | IELTS雅思模擬測驗             | 全民英檢模擬測驗                                                                                                    |
|          | 單字測驗系統<br>有聲英文學習電子報                       | 例句中翻英訓練系統        | 多益訓練課程                                  | 其他學習資源                  | YouTube頻道                                                                                                    |
| 2.       | 點選「開放課程」                                  |                  |                                         |                         |                                                                                                    |

| <b>❸TOEIC</b> 多方位模擬測驗系統 | 選課開放課程 | ~                                     | 2023/2/15 12:42:52 | <b>梁</b> 回到首頁 | <b>♦</b> 系統管理 | ●登出 |  |
|-------------------------|--------|---------------------------------------|--------------------|---------------|---------------|-----|--|
|                         |        | · · · · · · · · · · · · · · · · · · · |                    |               |               |     |  |

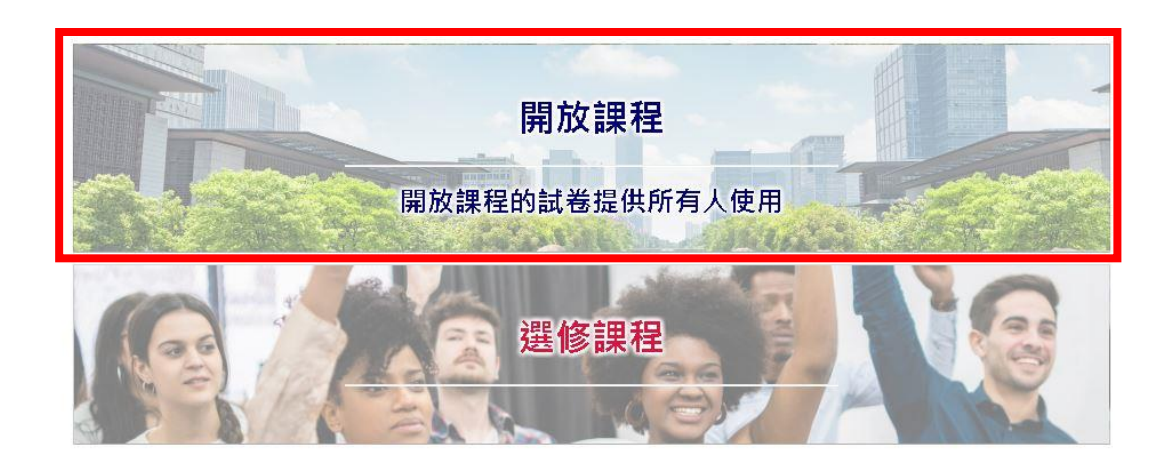

♥ Easy test線上學習測驗平台,讓測驗變得更輕鬆。

## 3.點選「單元練習」

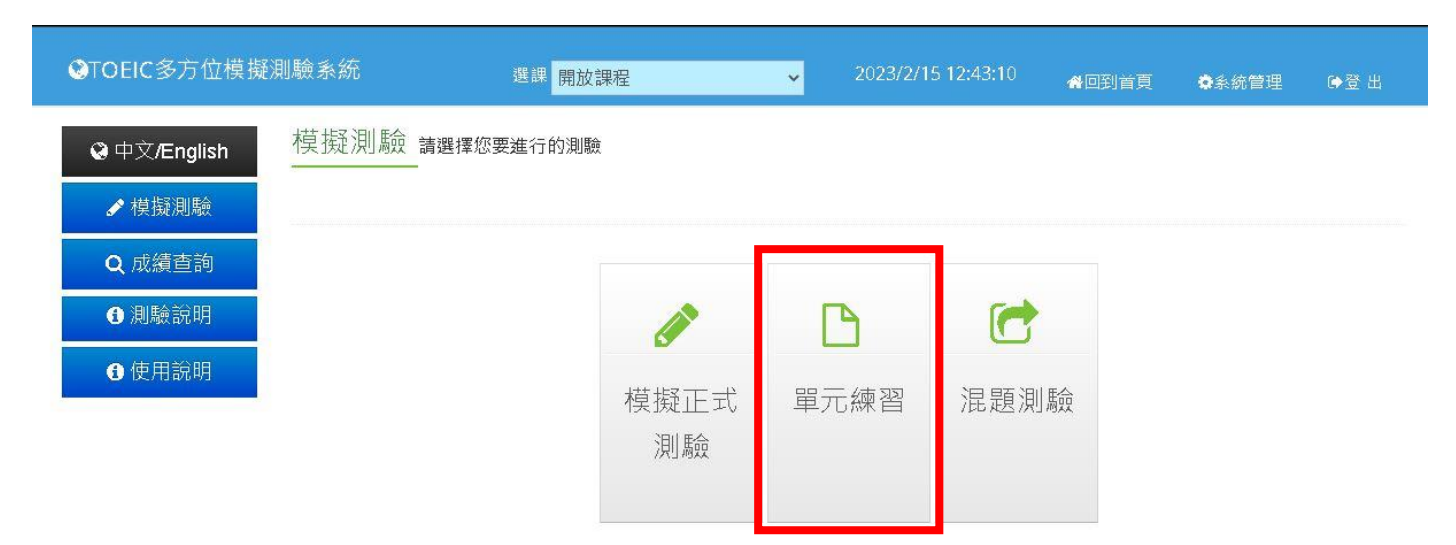

## 4.閱讀測驗練習單元為「Part5 – Part7」

| ❸TOEIC多方位模擬測                           | 驗系統                                                              | 選課 開放課程                                              | ~  | 2023/2/15 12:43:42 | 会回到首頁 | ✿系統管理 | ●登出 |
|----------------------------------------|------------------------------------------------------------------|------------------------------------------------------|----|--------------------|-------|-------|-----|
| <b>⊗</b> 中文/English                    | 單元練習                                                             |                                                      |    |                    |       |       |     |
| ✔ 模擬測驗                                 | STEP 1. 🕡 請按左邊圖示,以便測試您電腦的音量                                      |                                                      |    |                    |       |       |     |
| Q 成績查詢                                 | STEP 2. ==**請選擇<br>==**請選擇                                       | 東習單元**==   ❤<br>東習單元**==                             |    |                    |       |       |     |
| <ul> <li>創驗說明</li> <li>使用說明</li> </ul> | STEP 3. Part-1-Phot<br>Part-2-Que<br>Part-3-Shor                 | ographs<br>stion-Response 入進行測<br>t Conversations    | 藏。 |                    |       |       |     |
|                                        | ■ 第1回 Part-5-Incol<br>Part-5-Incol<br>Part-6-Text<br>Part-7-Real | nplete Sentences<br>Completion<br>ding Comprehension |    |                    |       | ▶開始測  | 則馬僉 |
|                                        | ₿ 第2回                                                            |                                                      |    |                    |       | ▶開始涯  | 則馬僉 |
|                                        | ■ 第3回                                                            |                                                      |    |                    |       | ▶開始涯  | 則馬僉 |
|                                        | ■ 第4回                                                            |                                                      |    |                    |       | ▶開始涯  | 則驗  |

## 5.考試範圍為第6回至第9回,點選進行練習

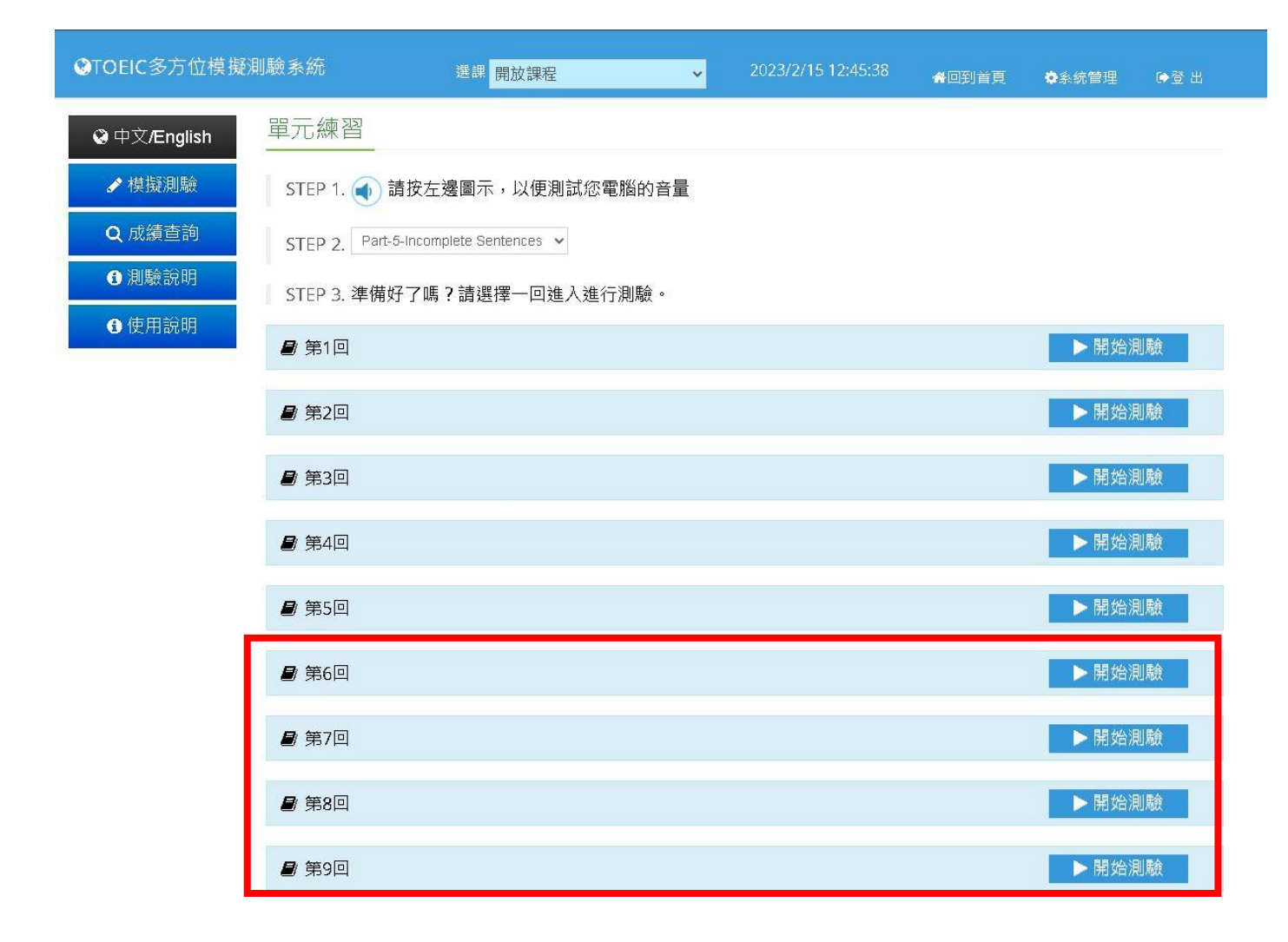